<u>Guide d'utilisation rapide de DIAlux (pour plus d'informations se référer au guide complet)</u>

Cliquer sur l'icône DIAlux 4.9

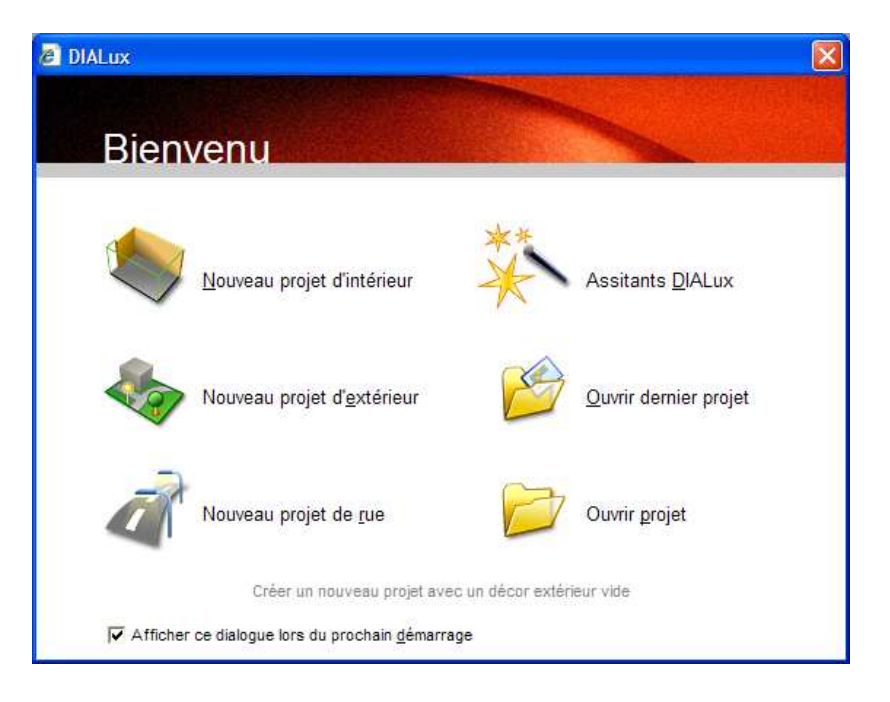

Dans Bienvenu, choisir "Assistants DIALux" puis "Planification rapide" puis suivant

| S | élection de l'ass             | istant                  |                               |                                  |         |
|---|-------------------------------|-------------------------|-------------------------------|----------------------------------|---------|
|   | Les <u>a</u> ssistants suivan | ts sont à votre disposi | tion :                        |                                  |         |
|   |                               | Ŕ                       | 1                             | 1                                |         |
|   | DIALux Light                  | Planification rapide    | Planification rapide<br>prof. | Planification rapide<br>des rues |         |
|   |                               |                         |                               |                                  |         |
|   |                               |                         |                               |                                  |         |
|   |                               |                         |                               |                                  |         |
|   |                               |                         |                               |                                  |         |
|   |                               |                         |                               |                                  |         |
|   |                               |                         |                               | <u>S</u> uivant >                | Quitter |

et de nouveau suivant

| Assistant de planification rapide                                                                                                    |       |
|----------------------------------------------------------------------------------------------------|-------|
| Nom de la pièce<br>Vous pouvez nommer la pièce.                                                                                                    | ~     |
| Nommez la pièce. Le nom que vous lui attribuez vous permettra de la localiser à tout<br>moment dans l'arborescence ; il apparaîtra toujours dans les différentes éditions de<br>cette pièce. |       |
| Nom de la pièce : Medical                                                                                                    |       |
| < Précédent Suivant > An                                                                                                    | nuler |

Forme de la pièce, choisir "Pièce rectangulaire" puis suivant

| Forme de la pièce<br>Différentes formes de pié        | èce sont à votre dispos                              | ation dans la planification rapide.   |
|-------------------------------------------------------|------------------------------------------------------|---------------------------------------|
| L'assistant peut a poster<br>positionnement en foncti | iori proposer différentes<br>ion du type de pièce co | s améliorations et aides au<br>ncemé. |
| Sélectionnez le type de                               | pièce correspondant le                               | mieux à votre projet.                 |
| Pièce rectangulaire                                   | O Pièce en L                                         | O Pièce golygonale                    |
|                                                       |                                                      |                                       |

Dimensions de pièce Longueur (a) : **4**.000 m Largeur (b): **5**.000 m Hauteur: **2**.650 m puis suivant

| Assistant de planification rapide                                                           |              |                   |  |  |  |  |
|---------------------------------------------------------------------------------------------|--------------|-------------------|--|--|--|--|
| Dimensions de la pièce<br>Cette rubrique vous permet de définir les dimensions de la pièce. |              |                   |  |  |  |  |
| Quelles sont les dimensions de la piè                                                       | èce ?        |                   |  |  |  |  |
| Longueur (a) : 5.000 m                                                                      | Schéma :     | Présentation :    |  |  |  |  |
| Largeur (b) : 4.000 m                                                                       |              |                   |  |  |  |  |
| Quelle est la hauteur de la pièce ?                                                         | b            |                   |  |  |  |  |
| Hauteur: 2.650 m                                                                            | ⊥ <b>∟</b> a |                   |  |  |  |  |
|                                                                                             |              |                   |  |  |  |  |
|                                                                                             |              |                   |  |  |  |  |
|                                                                                             |              |                   |  |  |  |  |
|                                                                                             | < Précédent  | Suivant > Annuler |  |  |  |  |

# Propriétés des matériaux (laisser les valeurs par défaut) puis suivant

| Quels soni        | t les deg       | grés de réfle: | xion des surfaces ? |   |                   |
|-------------------|-----------------|----------------|---------------------|---|-------------------|
|                   | <u>D</u> egré d | le réflexion   | Matériau            |   | <u>C</u> ouleur : |
| <u>P</u> lafond : | 70              | <b>×</b> %     | Plafond standard    | ~ | <b></b>           |
| <u>M</u> urs :    | 50              | × %            | Paroi standard      | ~ |                   |
| <u>S</u> ol :     | 20              | × %            | Sol standard        | * | -                 |

Plan utile (laisser les valeurs par défaut) puis suivant

| Assistant de planification rapide                                                                                                    |       |  |  |  |
|----------------------------------------------------------------------------------------------------|-------|--|--|--|
| <b>Plan utile</b><br>Le plan utile est une surface imaginaire qui s'étend parallèlement au sol, à une<br>certaine hauteur.                                                  | N     |  |  |  |
| A quelle hauteur du sol se trouve le niveau d'utilisation ?<br>Hau <u>t</u> eur : 0.800 m<br>Quelle taille doit avoir la marge, l'écart entre le niveau utile et les murs ? |       |  |  |  |
| <u>M</u> arge : 0.000 m                                                                                                    |       |  |  |  |
| < <u>P</u> récédent Suivant > An                                                                                                    | nuler |  |  |  |

# Facteur de maintenance (laisser la valeur par défaut) puis suivant

| Assistant de planification rapide                                                                                                    |
|----------------------------------------------------------------------------------------------------|
| Facteur de maintenance<br>Définissez le facteur de réduction ou le cas échéant le facteur de planfication.                                                                                                    |
| Avec quel facteur d'entretien voulez-vous procéder ?<br>Facteur de maintenance: 0.90<br>Les valeurs de facteur d'entretien admises se situent entre 0.1 et 1.0.<br>Valeurs de référence : Exemple d'application |
| < <u>P</u> récédent <u>S</u> uivant > Annuler                                                                                                    |

Sélection des luminaires

Cliquer sur "Catalogues" puis "catalogues DIALux" et choisir Philips

| Sélection des luminaires                                                                      |                                                                                 |          |
|-----------------------------------------------------------------------------------------------|---------------------------------------------------------------------------------|----------|
| Sélectionnez un luminaire parmi vos fav<br>parcourez les banques de données inst<br>souhaité. | voris pour cette disposition, ou bien<br>tallées jusqu'à découvrir le luminaire | 1        |
| Sélectionnez le luminaire à utiliser :                                                        |                                                                                 |          |
| Luminaire :                                                                                   | 💌 😣 Catalog                                                                     | ues      |
| Vous pouvez sélectionner l'équipement                                                         | .:                                                                              |          |
|                                                                                               | Aucune ima<br>disponible                                                        | ige<br>L |
|                                                                                               |                                                                                 |          |

Choisir :

Catégorie Luminaire: Suspended (suspendu) Caisson: TPS 498 1 ×36W WH Optique : T M6 H

Puis cliquer sur Ajouter (en bas du cadre)

Fermer le catalogue Philips puis suivant

Hauteur de montage (laisser la valeur par défaut) puis suivant

| Sélection de Luminaire - Ph                                                                                     | ilips Concern Photometric Database 2011-                                           | 04-05                                                     | ? 🛛 |
|----------------------------------------------------------------------------------------------------|------------------------------------------------------------------------------------|-----------------------------------------------------------|-----|
| Importer à partir de la Database Ajou                                                                           | ıt Fichier                                                                         | 7                                                         |     |
| Groupe Marche                                                                                                   |                                                                                    | <u>k</u>                                                  |     |
| C Extérieur                                                                                                    |                                                                                    |                                                           |     |
| Catégorie Luminaire                                                                                             | Suspended                                                                          |                                                           |     |
| -                                                                                                    |                                                                                    |                                                           |     |
|                                                                                                    | 2                                                                                  |                                                           |     |
| Filtre                                                                                                    | 1                                                                                  | Nb. de Luminaires 27                                      | 722 |
| Caisson                                                                                                    | Optique                                                                            | No. de Lampes + Nom lampe                                 |     |
| TPS498 1x36W WH                                                                                                 | TM6H                                                                               | 1 X TL-D36W                                               |     |
|                                                                                                    | Réinitialiser                                                                      |                                                           |     |
| Lampe Pallact                                                                                                   | Photo                                                                              | Diagramme Polaire                                         | 04  |
| HFP  Couleur  400  Flux  3350                                                                                   | ALIGUIDA                                                                           |                                                           | .04 |
| Luminaire Sélectionné                                                                                           |                                                                                    |                                                           |     |
| Nom de Référence<br>TPS498 WH 1xTL-D36W HFP T                                                                   | M6-H                                                                               | 0-180*90-270*                                             |     |
| Ľ.                                                                                                    |                                                                                    |                                                           |     |
| La Intégrer Mo                                                                                                  | odel M3D                                                                           |                                                           | - A |
| A Propos Ajouer un ponctuelle                                                                                   | Ajouter                                                                            | Export Fichi Fermer                                       | r.  |
| Assistant de planif                                                                                             | ication rapide                                                                     |                                                           | X   |
| Sélection des lun<br>Sélectionnez ur<br>parcourez les bi<br>souhaité.                                           | ninaires<br>1 luminaire parmi vos favoris pour<br>anques de données installées jus | cette disposition, ou bien<br>qu'à découvrir le luminaire | N   |
| Sélectionnez le                                                                                                 | luminaire à utiliser :                                                             |                                                           |     |
| Luminaire : Ph                                                                                                  | ilips TPS498 WH 1xTL-D36W H                                                        | IFP T M6-H 🔽 🜔 Catalogues                                 | s   |
| Vous pouvez sé                                                                                                  | ectionner l'équipement :                                                           | Philips                                                   |     |
| Emission de lu                                                                                                  | mière 1                                                                            |                                                           |     |
| The second second second second second second second second second second second second second second second se |                                                                                    |                                                           |     |
| Lampes :                                                                                                    | TL-D36W/840                                                                        | ×                                                         |     |
| Country                                                                                                    |                                                                                    |                                                           |     |
| photoélectriq                                                                                                   | ue: 3350 Im                                                                        |                                                           |     |
|                                                                                                    |                                                                                    |                                                           |     |
|                                                                                                    |                                                                                    |                                                           |     |
|                                                                                                    | <                                                                                  | Précédent Suivant > Annule                                | er  |

| Assistant de planification rapide                                                |                                              |   |            |   |  |  |
|----------------------------------------------------------------------------------|----------------------------------------------|---|------------|---|--|--|
| Hauteur de montage<br>Définissez la hauteur à laquelle les luminaire sont posés. |                                              |   |            |   |  |  |
| Sélectionnez le type de montage du Présentation :                                |                                              |   |            |   |  |  |
| Type montage : St                                                                | uspendu 💊                                    | • |            | 1 |  |  |
| Modifier la hauteur de mo<br>des paramètres suivants                             | Modifier la hauteur de montage à l'aide d'un |   |            |   |  |  |
| Longueur de suspension :                                                         | 0.600                                        | m |            |   |  |  |
| Hauteur du point d'éclairage :                                                   | 1.167                                        | m | Plan utile |   |  |  |
| Hauteur de montage :                                                             | 2.050                                        | m |            |   |  |  |
| Hauteur de plan utile :0.800 m<br>Hauter de la pièce :2 650 m                    |                                              |   |            |   |  |  |
| < Précédent Suivant > Annuler                                                    |                                              |   |            |   |  |  |

Nombre: Em = **300** lx

| Assistant de planification rapi                                                                                                    | de 🔀                          |  |  |  |  |
|----------------------------------------------------------------------------------------------------|-------------------------------|--|--|--|--|
| Nombre<br>Faites calculer le nombre de luminaires nécessaire pour obtenir une intensité<br>moyenne de l'éclairage, ou entrez vous-même des valeurs. |                               |  |  |  |  |
| Entrez l'intensité de l'éclairage<br>moyenne souhaitée :<br>Em : 300 kx                                                                             | Présentation :                |  |  |  |  |
| Ou bien le nombre souhaité de l<br>luminaires et leur nombre par ligi<br>Lignes : 2<br>Colonnes : 3                                                 | ignes de<br>ne :              |  |  |  |  |
|                                                                                                    | < Précédent Suivant > Annuler |  |  |  |  |

# Orientation (laisser les valeurs par défaut) puis suivant

| Assistant de planification rapide                                       |                               |
|-------------------------------------------------------------------------|-------------------------------|
| <b>Orientation</b><br>Définissez l'orientation des luminaires dans la p | pièce.                        |
| Entrez l'orientation souhaitée des luminaires<br>dans la pièce :        | Présentation :                |
| (                                                                       | < Précédent Suivant > Annuler |

# Bandes lumineuses (laisser le choix par défaut) puis suivant

| Assistant de planification rapide                                                                                                    | ×                             |
|----------------------------------------------------------------------------------------------------|-------------------------------|
| <b>Bandes lumineuses</b><br>Disposez les luminaires dans les bandes lur                                                                                                    | nineuses.                     |
| Choisissez l'option suivante si vous<br>souhaitez positionner les luminaires en<br>bandes lumineuses.<br>Bandes lumineuses<br>Sélectionner en plus l'option suivante,<br>seulement si un élément sur deux des<br>bandes, est un luminaire. | Présentation :                |
|                                                                                                    | < Précédent Suivant > Annuler |

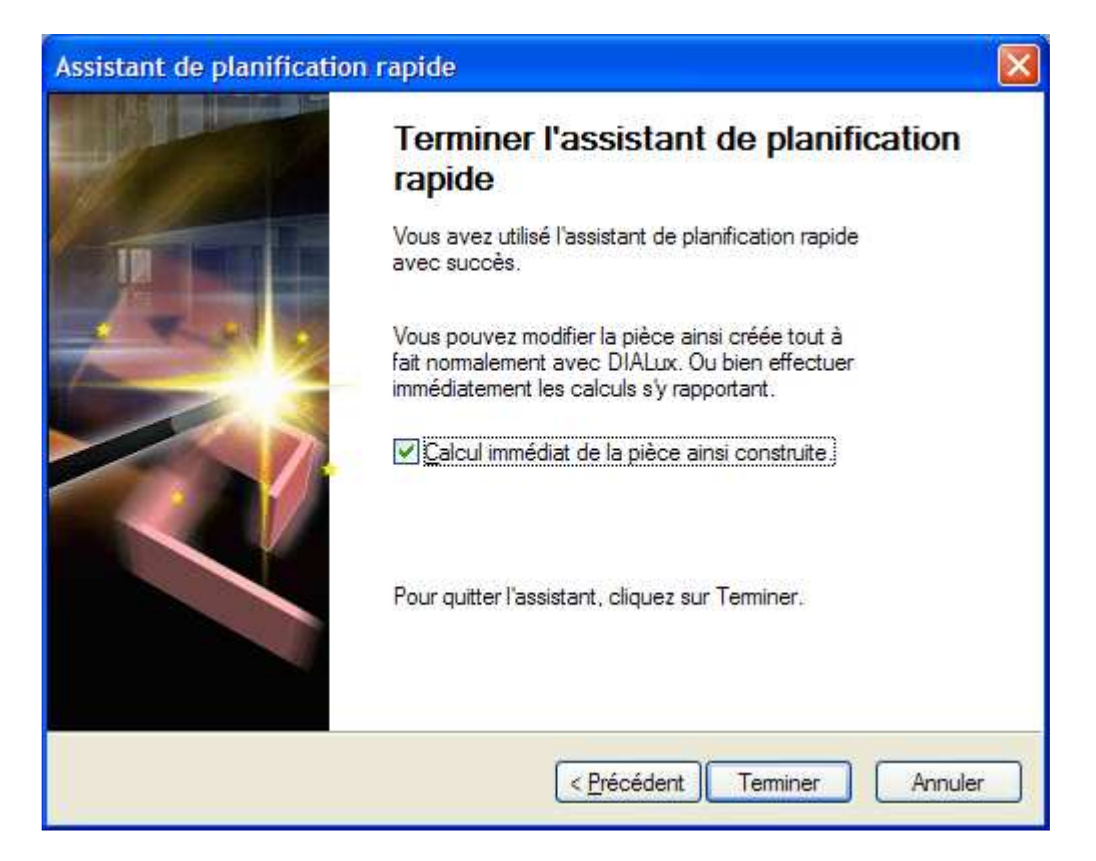

### Fin de la planification rapide puis terminer

Dans Gestionnaire de projet : Clic droit sur Medical puis choisir "Insérer décor lumineux"

| Gestionnaire de projet 🛛 🔀                                                              |                                    |  |
|-----------------------------------------------------------------------------------------|------------------------------------|--|
| Général Me                                                                              | éthode Plan de maintenance 🍸 Surfa |  |
| Nom :                                                                                   | Medical                            |  |
| Description :                                                                           |                                    |  |
| Projet 1  Cuminaires utilisés  Sol Plan utile Sol Plafond  Surfaces murales  Luminaires |                                    |  |
| < <u> </u>                                                                              |                                    |  |
| Pr 👼                                                                                    | 0 👉 C 🞯 S 📑 E                      |  |

Clic droit sur Projet 1 puis choisir "Insérer évaluation de l'énergie " avec norme : EN 15193\*

\*La norme NF EN 15 193 publiée en novembre 2007 traite de la performance énergétique des bâtiments et des exigences énergétique pour l'éclairage.

Dans Gestionnaire de projet :

Clic droit sur "Evaluation de l'énergie" puis choisir "Créer un espace d'évaluation de l'énergie par pièce dans le projet DIALux"

| Gestionnaire de projet 🛛 🛛 🕅                                                                                                    |                              |  |
|----------------------------------------------------------------------------------------------------|------------------------------|--|
| Nom et des                                                                                                    | cription Général             |  |
| Nom :                                                                                                    | Medical (Évaluation énergie) |  |
| Description :                                                                                                    |                              |  |
| Projet 1 Uuminaires utilisés 3 x Philips TPS498 WH 1xTL-D36W HFP T M6-H Évaluation de l'énergie Zone 1 Medical (Évaluation énergie) Secteur non éclairé 1 Medical Plan utile Sol Plafond Surfaces murales Luminaires |                              |  |
| <                                                                                                    |                              |  |
| Pr 1                                                                                                    | 🖻 O 🛛 💞 S 🖉 E                |  |

Clic droit sur Projet 1 puis dans l'onglet Emplacement, sélectionner Paris (ville proposée la plus proche de Tours)

| Gestionnaire de projet 🛛 🛛 🔀                                                                                                    |
|----------------------------------------------------------------------------------------------------|
| Projet Editeur Adresse Détails Emplacem                                                                                                    |
| Emplacement : Paris  Position géographique Longitude : 2.30 ° Latitude : 48.90 °                                                                                                    |
| Indication temporelle         Fuseau       1       h décalage GMT         horaire :       ✓       Heure d'été de 27/03, ✓       au 30/10, ✓         Supprimer       Enregistrer localisation                                                                                                    |
| <ul> <li>Projet 1</li> <li>Luminaires utilisés</li> <li>3 x Philips TPS498 WH 1xTL-D36W HFP T M6-H</li> <li>Évaluation de l'énergie</li> <li>Zone 1</li> <li>Medical (Évaluation énergie)</li> <li>Secteur non éclairé 1</li> <li>Medical</li> <li>Plan utile</li> <li>Sol</li> <li>Plafond</li> <li>Surfaces murales</li> <li>Luminaires</li> </ul> |
| 🚰 Pr 👘 O 🔶 C 🝼 S 📑 E                                                                                                    |

Clic droit sur Medical puis dans l'onglet "Méthode Plan de maintenance", choisir comme valeurs de référence: Pièce propre, cycle d'entretien de 3 ans.

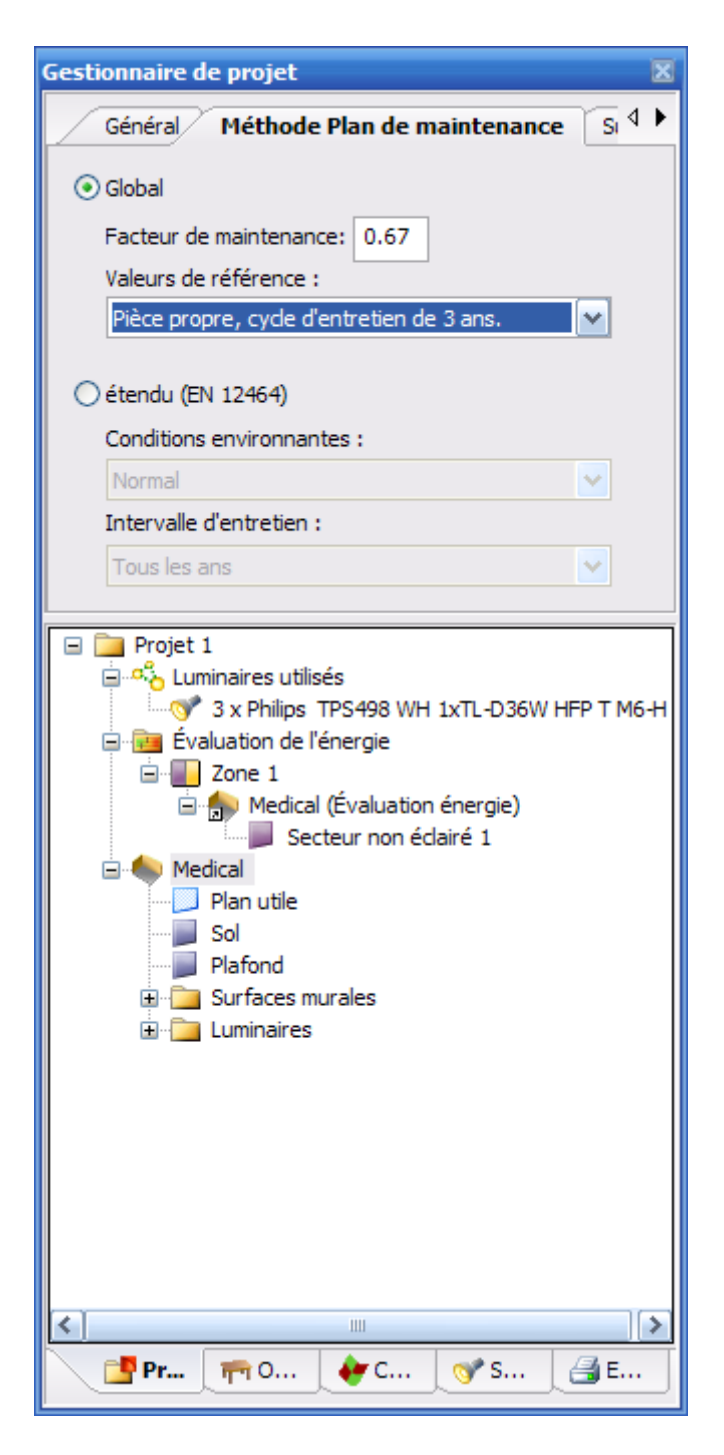

Clic droit sur Medical puis dans l'onglet Orientation, choisir comme angle par rapport au nord: 180.0 (orientation vers le sud)

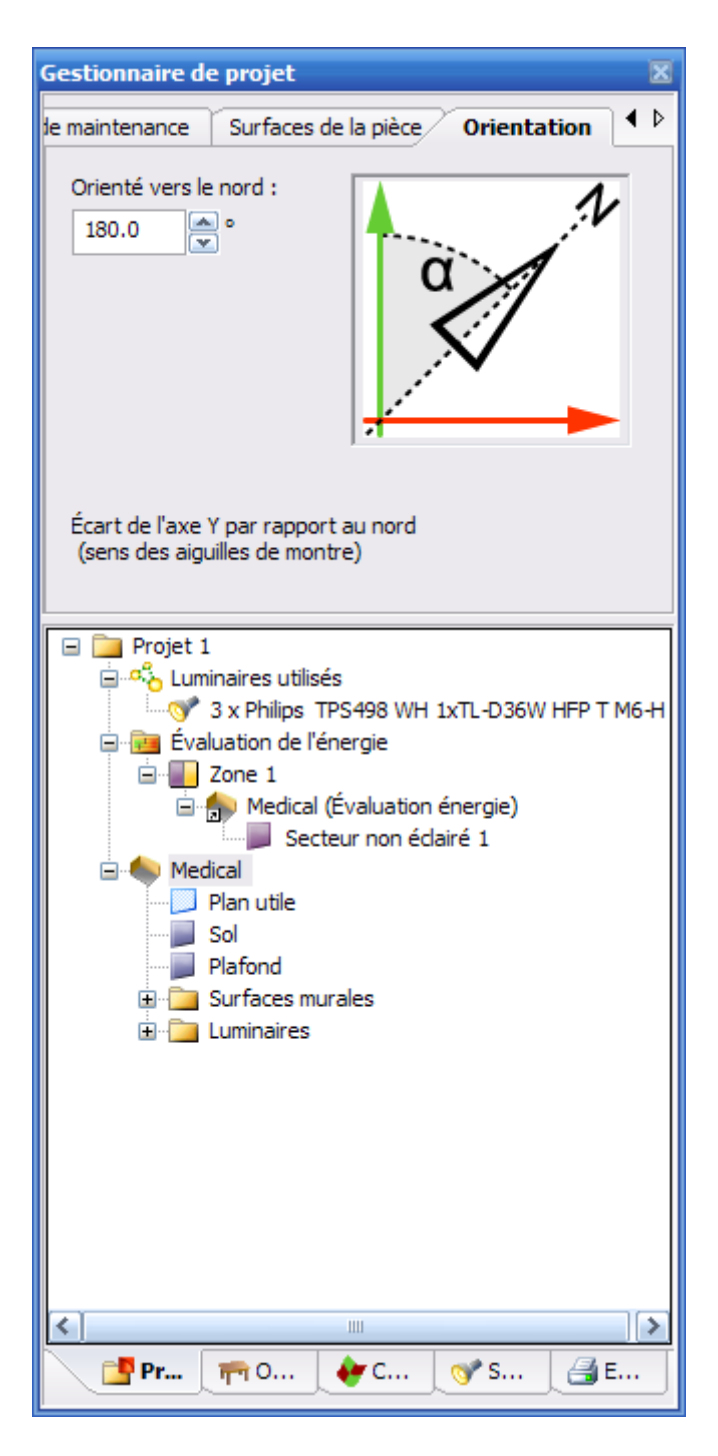

Pour les différentes vues, vous avez la possibilité entre:

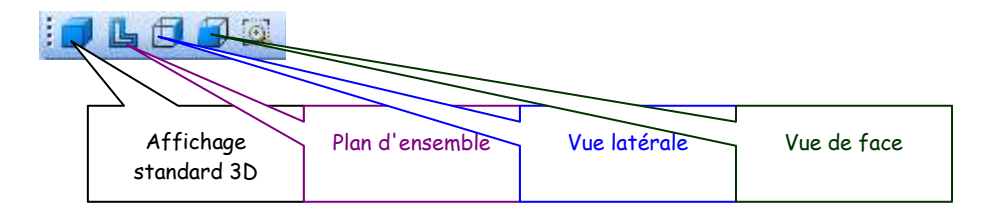

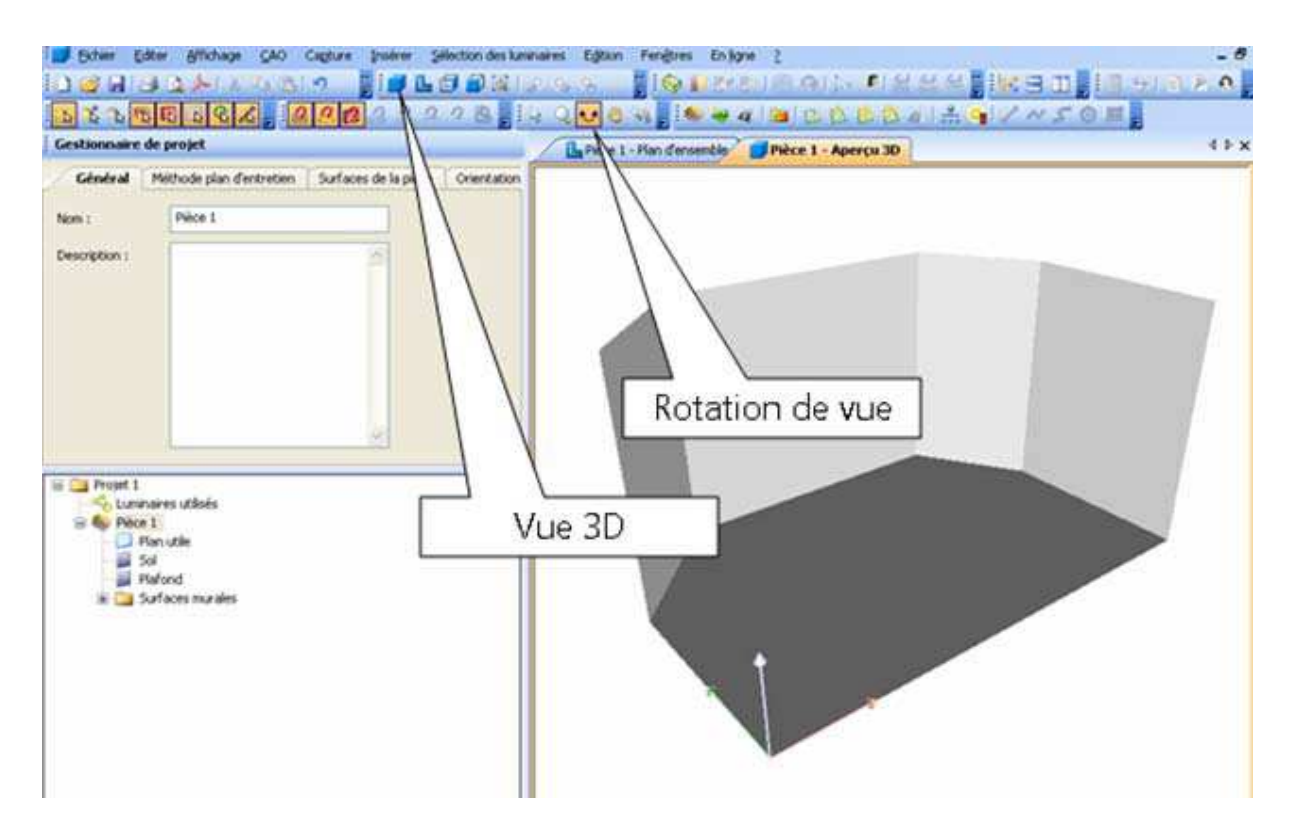

Choisir l'affichage standard par exemple.

Pour insérer des objets dans la pièce, aller dans le gestionnaire de projet, choisir en bas le 2<sup>ème</sup> onglet à partir de la gauche puis insérer les objets souhaités (choisir l'objet puis glisser à l'endroit voulu).

Il est parfois nécessaire d'utiliser plusieurs vues pour bien positionner l'objet.

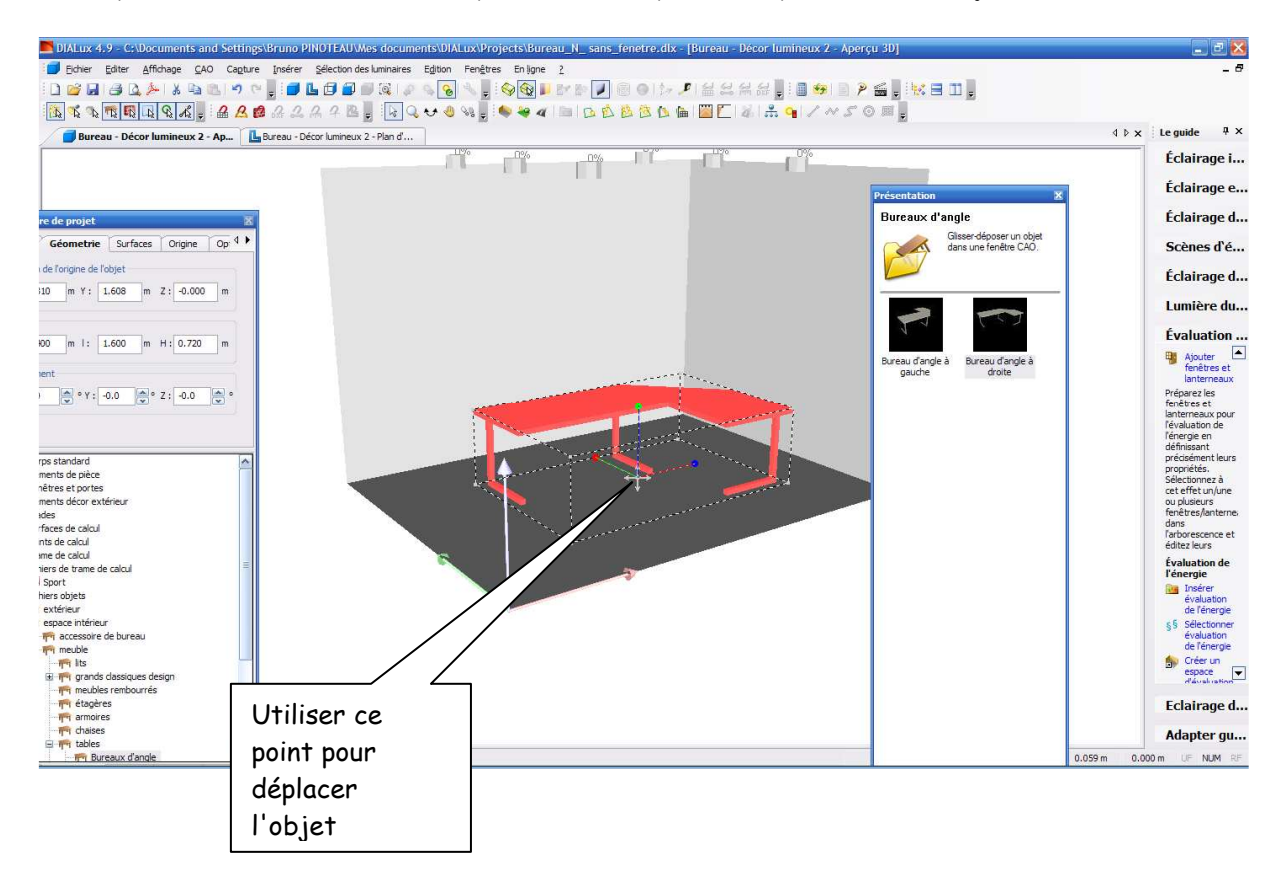

Pour la porte d'accès, dans Gestionnaire de projet (onglet objet), choisir dans l'arborescence "Fenêtres et portes"

Choisir la vue d'ensemble et déposer la porte.

| Gestionnaire de projet 🛛 🛛 🛛 🕅                                                                                                    |
|----------------------------------------------------------------------------------------------------|
| Remarque                                                                                                    |
| Aucune info disponible                                                                                                    |
| Corps standard<br>Éléments de pièce<br>Fenêtres et portes<br>Éléments décor extérieur<br>Stades<br>US Stades<br>US Surfaces de calcul<br>Points de calcul<br>Frame de calcul<br>Sport<br>Fichiers objets<br>Fichiers objets<br>Fichiers<br>Fichiers objets<br>Fichiers objets<br>F |
| 🚰 Pr 👘 O 👉 C 🞯 S 📑 E                                                                                                    |

Pour les couleurs ou textures de la porte, dans Gestionnaire de projet, choisir l'onglet "Couleurs" puis textures puis cliquer sur portes

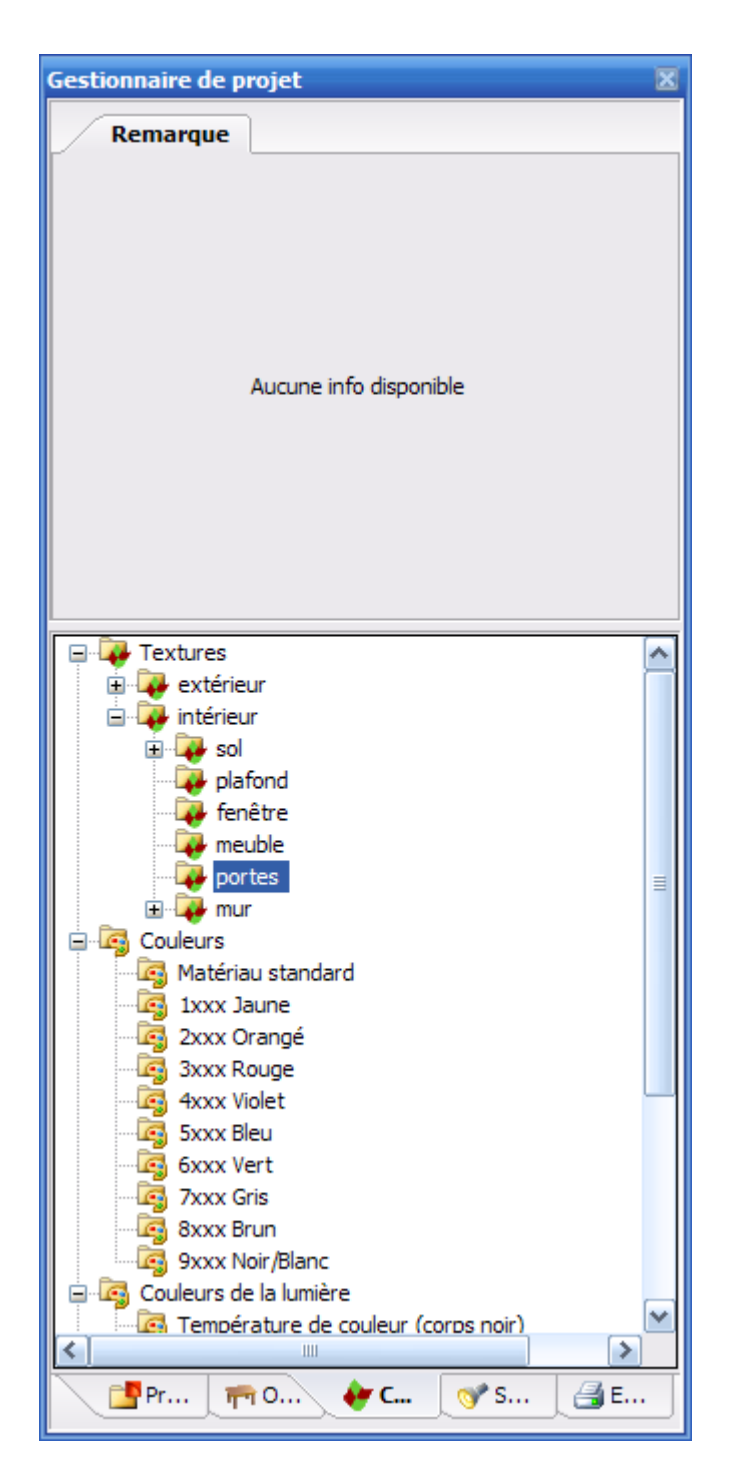

Dans Gestionnaire de projet, cliquer sur Zone 1 non éclairé (Evaluation de l'énergie -Zone 1- Bureau (évaluation de l'énergie)) Dans l'onglet du haut "Temps" définir: Heures de service de jour: 1400 Heures de service de nuit: 1000 Heures de service pour chargement des lampes de secours: 0

| Général                                                                                                    |                                                                                                    |   |      |         |  |
|----------------------------------------------------------------------------------------------------|----------------------------------------------------------------------------------------------------|---|------|---------|--|
| Nom :                                                                                                    | Évaluation de l'énergie                                                                                                    |   |      |         |  |
| Norme :                                                                                                    | EN 15193                                                                                                    | ~ |      |         |  |
| Description :                                                                                                    |                                                                                                    |   |      |         |  |
|                                                                                                    | -                                                                                                    | ~ |      |         |  |
|                                                                                                    |                                                                                                    |   |      |         |  |
| → 3 x Philips TPS498 WH 1xTL-D36W HFP T Mt                                                                                                    |                                                                                                    |   |      |         |  |
| Cone 1     Medical (Évaluation énergie)     Secteur éclairé 1     Secteur non éclairé 1     Medical     Medical     Plan utile                                                                                                    |                                                                                                    |   |      |         |  |
|                                                                                                    |                                                                                                    |   | Plar | nutile  |  |
|                                                                                                    |                                                                                                    |   | Plar | n utile |  |
| Plar<br>Sol<br>Plat                                                                                                    | n utile<br>fond<br>faces murales                                                                                                    |   |      |         |  |
| Plar<br>Plat<br>Plat<br>Sol                                                                                                    | n utile<br>fond<br>faces murales<br>Paroi 1<br>Paroi 2                                                                                                    |   |      |         |  |
| Plar<br>Plaf<br>Plaf<br>Sol<br>Sur<br>Sur                                                                                                    | fond<br>faces murales<br>Paroi 1<br>Paroi 2<br>Paroi 3                                                                                                    |   |      |         |  |
| Plar<br>De Sol<br>Plaf<br>E - Sur                                                                                                    | fond<br>faces murales<br>Paroi 1<br>Paroi 2<br>Paroi 3<br>Paroi 4                                                                                            |   |      |         |  |
| Plar<br>Plaf<br>Plaf<br>Sur<br>Sur<br>Sur                                                                                                    | fond<br>faces murales<br>Paroi 1<br>Paroi 2<br>Paroi 3<br>Paroi 4<br>I Fenêtre<br>inaires                                                                    |   |      |         |  |
| Plar<br>Sol<br>Plaf<br>Constant<br>Constant<br>Constan | fond<br>faces murales<br>Paroi 1<br>Paroi 2<br>Paroi 3<br>Paroi 4<br>E Fenêtre<br>inaires<br>iets                                                            |   |      |         |  |
| Plar<br>Plaf<br>Plaf<br>Sur<br>Sur<br>Sur<br>Sur<br>Sur<br>Sur<br>Sur<br>Sur<br>Sur<br>Sur                                                                                                    | fond<br>faces murales<br>Paroi 1<br>Paroi 2<br>Paroi 3<br>Paroi 4<br>Enêtre<br>ninaires<br>iets<br>Bureau d'angle à droite                                   |   |      |         |  |
| Plar<br>Sol<br>Plaf<br>Sur<br>Sur<br>Sur<br>Sur<br>Sur<br>Sur<br>Sur<br>Sur<br>Sur<br>Sur                                                                                                    | fond<br>faces murales<br>Paroi 1<br>Paroi 2<br>Paroi 3<br>Paroi 4<br>Im Fenêtre<br>ninaires<br>lets<br>Bureau d'angle à droite<br>chaise simple              |   |      |         |  |
| Plar<br>Plaf<br>Plaf<br>Sur<br>Sur<br>Sur<br>Sur<br>Sur<br>Sur<br>Sur<br>Sur<br>Sur<br>Sur                                                                                                    | fond<br>faces murales<br>Paroi 1<br>Paroi 2<br>Paroi 3<br>Paroi 4<br>Enêtre<br>ninaires<br>jets<br>Bureau d'angle à droite<br>chaise simple<br>chaise simple |   |      |         |  |

Pour mesurer l'éclairement sur le plan de travail ou au sol, sélectionner "Edition" sur le bandeau du haut puis "Démarrer le calcul"

Toutes les cases doivent être côchées et option de calcul : Standard Calcul en cours....puis vérifier les valeurs trouvées

| De | émarrer le calcul                             |                  |                                 |                                      | ×               |
|----|-----------------------------------------------|------------------|---------------------------------|--------------------------------------|-----------------|
|    | Sélectionner des décors                       |                  |                                 |                                      |                 |
|    | <u>D</u> écors à calculer :                   |                  |                                 |                                      |                 |
|    | Décor                                         | Inclure objets d | ans calcul Inclure luminaires   | au calcul Calcul simplifié des objet | s de décoration |
|    | Medical                                       | <b>⊻</b>         | ✓                               | <b>⊻</b>                             |                 |
|    |                                               |                  |                                 |                                      |                 |
|    |                                               |                  |                                 |                                      |                 |
|    | ✓ Tout                                        | ✓ Tout           | ✓ Tout                          | V Tout                               |                 |
|    |                                               |                  |                                 |                                      |                 |
|    |                                               |                  |                                 |                                      |                 |
|    |                                               |                  |                                 |                                      |                 |
|    |                                               |                  |                                 |                                      |                 |
|    | • Options de calcul<br>• Standard (calcul rec | commandé) 🔿 Très | précis (longue durée de calcul) |                                      |                 |
|    | 0                                             |                  |                                 |                                      |                 |
|    |                                               |                  |                                 |                                      |                 |
|    |                                               |                  |                                 |                                      |                 |
| L  |                                               |                  |                                 |                                      |                 |
|    |                                               |                  | OK Annul                        | er                                   |                 |

Pour l'évaluation de l'énergie, cliquer sur Evaluation... sur le bandeau vertical de droite nommé "Le guide" puis Evaluation de l'énergie puis cliquer "Sélectionner l'évaluation d'énergie". Enfin dans le bandeau du haut "Edition" puis cliquer "Procéder à l'évaluation de l'énergie". Vous verrez ensuite l'énergie consommée en 1 an.

| Général                                                                                                    |                         |   |
|----------------------------------------------------------------------------------------------------|-------------------------|---|
| Nom :                                                                                                    | Évaluation de l'énergie |   |
| Norme :                                                                                                    | EN 15193                | ~ |
| Description :                                                                                                    | <u></u>                 | ~ |
| Ésorsis tatala                                                                                                    | 400.00 Julie /s         | ~ |
| Édairage:                                                                                                    | LENI: 20.40 kWh/(a*m²)  |   |
| <ul> <li>Évaluation de l'énergie</li> <li>Zone 1</li> <li>Medical (Évaluation énergie)</li> <li>Secteur éclairé 1</li> <li>Secteur non éclairé 1</li> <li>Plan utile</li> <li>Sol</li> <li>Plafond</li> <li>Surfaces murales</li> <li>Paroi 1</li> <li>Paroi 2</li> <li>Paroi 4</li> <li>Fenêtre</li> </ul>                                                                                                    |                         |   |
| Cummanes  Disposition champ  Comparison circulaire  Comparison circulaire  Comparison circ |                         |   |

Pour obtenir un résumé, cliquer sur Edition (bandeau du haut) puis configurer les éditions...

Cliquer les cases concernées par l'évaluation de l'énergie.

Cliquer ensuite sur Résumé (annuelle et mensuelle) sous Evaluation dans la Configuration de l'édition.

Avec l'affichage en 3D, on peut représenter la répartition de la lumière en 3D et visualiser les secteurs d'évaluation de l'énergie

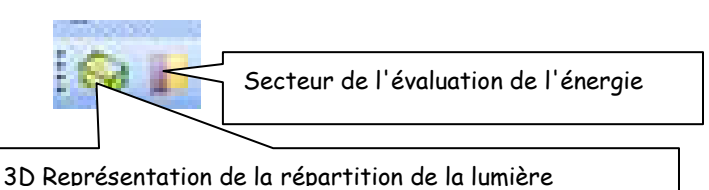

Insérer une fenêtre et recommencer les calculs d'éclairement et de l'évaluation de l'énergie. Choisir une texture

Cliquer sur la fenêtre.

Dans gestionnaire de projet, choisir l'onglet "facteurs lumière de jour" :

Facteur de transmission: Verre transparent

Facteur de pollution: Zone d'habitation (faible)

Facteur d'échelle: Fenêtre en plastique (à battants)

| Gestionnaire de projet                           | X |
|--------------------------------------------------|---|
| néral Position / Taille Facteurs lumière du jour |   |
| Facteur de transmission                          |   |
| Verre transparent 90 %                           |   |
| - Easteur de pollution                           |   |
| Zone d'habitation (faible)                       |   |
|                                                  |   |
| Facteur d'échelle                                |   |
| Fenëtre en plastique (à battants) 🕥 0.60         |   |
| Facteur de réduction correspondant à une 0.85    |   |
| incidence non perpendiculaire :                  |   |
|                                                  |   |
|                                                  |   |
|                                                  |   |
|                                                  |   |
|                                                  |   |
|                                                  |   |
| E W Textures                                     |   |
| texterieur                                       |   |
| interieur                                        |   |
| I SOI                                            |   |
|                                                  | ≡ |
|                                                  |   |
|                                                  |   |
| portes                                           |   |
|                                                  |   |
| Matériau standard                                |   |
|                                                  |   |
|                                                  |   |
|                                                  |   |
| → → → → → → → → → → → → → → → → → → →            |   |
|                                                  |   |

Un décor lumineux doit exister dans une pièce pour pouvoir calculer la lumière du jour

Dans le gestionnaire de projet, clic droit sur Medical puis cliquer sur "Insérer un décor lumineux"

Cliquer sur Décor lumineux. Dans l'onglet "Facteurs de lumière du jour" -Cocher la case "Tenir compte de la lumière du jour lors des calculs" -Décocher la case "calculer quotients de lumière du jour" 3 modèles de ciel sont proposés: Ciel dégagé, ciel couvert et ciel partiellement couvert Choisir **Ciel couvert** 

Si la case Calculer quotients de lumière du jour est cochée, les réglages correspondants ont lieu :

- Modèle de ciel "Ciel couvert"
- Pas de soleil
- Luminaires éventuels non pris en compte

| Gestionnaire de projet 🛛 💈                                                                                                    |  |  |
|----------------------------------------------------------------------------------------------------|--|--|
| Décor lumineux Facteurs lumière du jour Va                                                                                                    |  |  |
| <ul> <li>✓ Tenir compte de la lumière du jour lors des calculs</li> <li>Calculer quotients de lumière du jour</li> <li>Date : 21/03/2011 ✓ Heure : 10:28:00 </li> <li>Modèle de ciel : Ciel couvert</li> <li>✓</li> <li>Lumière directe du soleil</li> </ul>                                                                                                    |  |  |
| Secteur non éclairé 1<br>Medical<br>Plan utile<br>Scènes d'éclairage<br>Décor lumineux 1                                                                                                    |  |  |
| Officer lumineux 1         Sol         Plafond         Surfaces murales         Officer lumineux 1         Plafond         Surfaces murales         Officer lumineux 1         Paroi 1         Officer lumineux 2         Paroi 2         Paroi 3         Eneêtre         Officer lumineux 2         Paroi 4         Officer luminaires         Eneêtre         Objets                                                                                                    |  |  |
| Image: Strate of the strate of the strate |  |  |

On peut comparer l'évaluation de l'énergie d'un secteur non éclairé naturellement et un secteur éclairé naturellement.

Edition puis Configurer les éditions puis résumé pour chaque zone.

Pour vérifier l'influence du soleil dans la pièce, sélectionner dans le bandeau du haut de l'écran "Visualisation du soleil et de l'ombre"

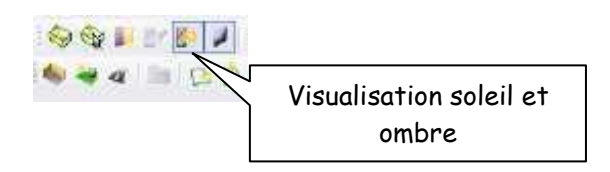

Dans Gestionnaire de projet et Position du soleil, déplacer les curseurs de l'heure et du mois. Constater les effets obtenus.

| Position du soleil<br>Heure<br>5 heures<br>22 heures<br>Mois<br>Janvier<br>Décembre<br>16:28:00<br>16:28:00<br>16:   | Gestionnaire de projet                                                                                                    | X                                                                                 |
|----------------------------------------------------------------------------------------------------|----------------------------------------------------------------------------------------------------|-----------------------------------------------------------------------------------|
| Heure<br>5 heures<br>22 heures<br>Mois<br>Janvier<br>Décembre<br>16:28:00<br>16:28:00<br>16: | Position du soleil                                                                                                    |                                                                                   |
| Mois<br>Janvier Décembre                                                                                                    | Heure<br>5 heures                                                                                                    | 22 heures                                                                         |
| O5/03/2005       ●         Projet 1       ●         ●       Page de garde projet         ●       ●         ●       ●         ●       ●         ●       ●         ●       ●         ●       ●         ●       ●         ●       ●         ●       ●         ●       ●         ●       ●         ●       ●         ●       ●         ●       ●         ●       ●         ●       ●         ●       ●         ●       ●         ●       ●         ●       ●         ●       ●         ●       ●         ●       ●         ●       ●         ●       ●         ●       ●         ●       ●         ●       ●         ●       ●         ●       ●         ●       ●         ●       ●         ●       ●         ●       ●         ●       ●                                                                                                    | Mois<br>Janvier                                                                                                    | Décembre<br>'                                                                     |
| <ul> <li>Projet 1</li> <li>Page de garde projet</li> <li>Table des matières</li> <li>Liste des luminaires</li> <li>Évaluation de l'énergie</li> <li>Késumé</li> <li>Liste des zones d'évaluation</li> <li>Zone 1</li> <li>Résumé</li> <li>Liste des pièces</li> <li>Bureau (Évaluation énergie)</li> <li>É Liste des secteurs</li> <li>E Liste des secteurs</li> <li>Philips BBS261 1xDLM1100-18W/840 C</li> <li>Bureau</li> </ul>                                                                                                    | 05/03/200                                                                                                    | 16:28:00 📚                                                                        |
|                                                                                                    | <ul> <li>Projet 1</li> <li>Page de garde proj</li> <li>Table des matières</li> <li>Liste des luminaires</li> <li>Évaluation de l'énergie</li> <li>Résumé</li> <li>Liste des zones</li> <li>Zone 1</li> <li>Résumé</li> <li>Liste des più</li> <li>Résumé</li> <li>E Liste des più</li> <li>Résumé</li> <li>E Liste des più</li> <li>Résumé</li> <li>E Liste des più</li> <li>Résumé</li> <li>E Liste des più</li> <li>Résumé</li> <li>E Liste des più</li> <li>Résumé</li> <li>E Liste des più</li> <li>Résumé</li> <li>E Liste des più</li> <li>Résumé</li> <li>E Liste des più</li> <li>Bureau</li> </ul> | et<br>d'évaluation<br>èces<br>ation énergie)<br>é<br>s secteurs<br>1100-18W/840 C |

Pour remplacer un luminaire par un autre Choisir sur le bandeau du haut puis plan d'ensemble

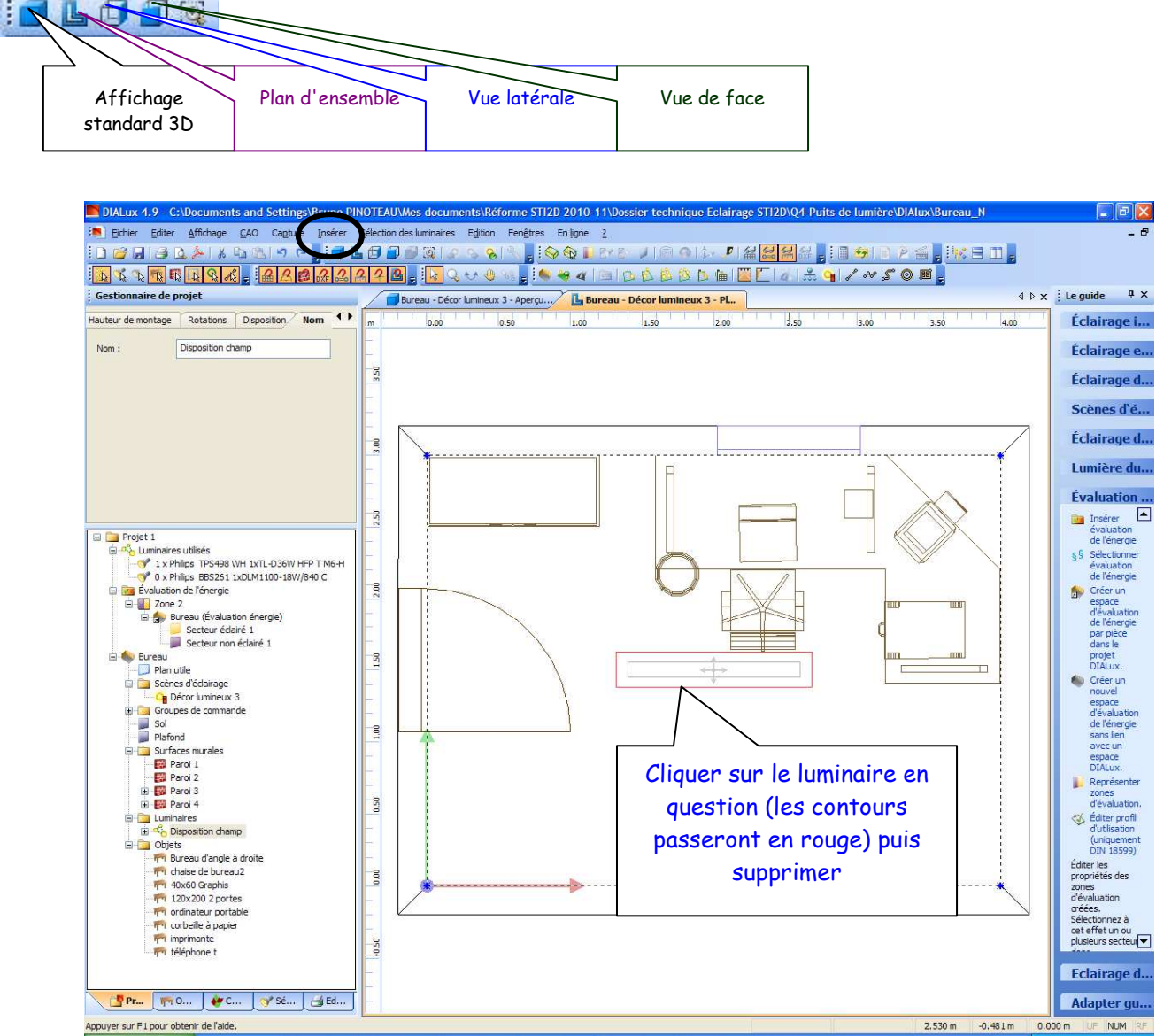

Clic gauche sur Insérer puis choisir Disposition luminaires puis assistant luminaires puis Assistant disposition champ...

Suivre la procédure identique à celle présentée à partir de la page 5